## **GIBZ** Gewerblich-industrielles Bildungszentrum Zug

Mediathek - Lern- und Infozentrum

# Erstes Einloggen und Nutzen der e-Thek Onleihe (deutsche Titel) und der e-Thek Overdrive (englische Titel)

Nutzung im Browser Nutzung auf Handy / Tablet >>> **Onleihe Gratis-App** installieren (vgl. Punkt 4)

#### Das ist die e-Thek

Die **Onleihe-Plattform für Sachbücher für die Sekundarstufe II sowie ausgewählte belletristische Titel** in Deutsch, Englisch und Französisch, Hörbücher, Zeitungen und Zeitschriften.

Diese Medienauswahl ist ein Angebot des Onleihe-Verbundes «e-Thek» der Zentralbibliothek Zürich und der Mediotheken von Deutschschweizer Mittel- und Berufsfachschulen.

#### e-Thek Onleihe, deutsche e-Medien: Link e-Thek: e-thek-zh.onleihe.com

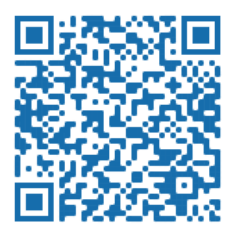

e-Thek Overdrive für englische e-Medien: e-Thek - OverDrive

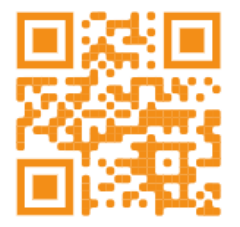

1. Nur beim ersten Einloggen: GIBZ Mediathek anklicken (alphabetisch nach Ort)

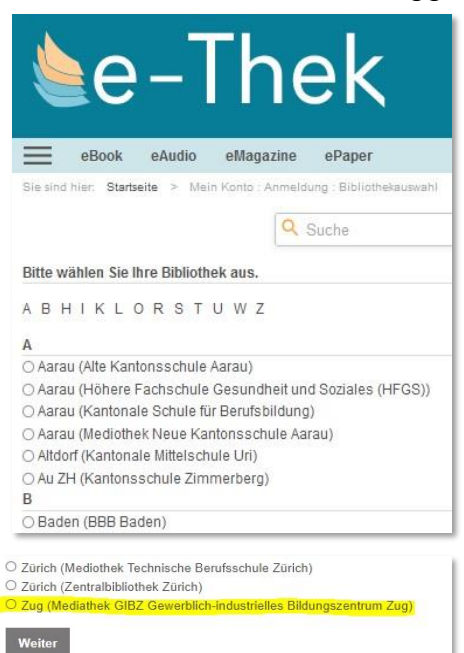

## 2. Benutzungsbedingungen akzeptieren (auch nur beim erstmaligen Einloggen)

Allgemeine Benutzungsbedingungen

Hinweis zu den AGB

09.07.2020 | Änderungen der AGB

Wir haben den AGB-Bereich "Besondere Bestimmungen für den Zugang zu den Kinder- und Jugendmedienangeboten

"TigerBooks" der TMD und "eKidz.eu" von eKidz im Rahmen der Onleihe" um "eKidz.eu" von eKidz erweitert. Die AGB müssen daher bei der nächsten Ausleihe erneut bestätigt werden.

Ablehnen

Die Bestimmungen zum Datenschutz sind inhaltlich unverändert, müssen aus technischen Gründen jedoch ebenfalls bestätigt werden.

Z Ich stimme den Allgemeinen Benutzungsbedingungen der e-Thek – Onleihe zu.

### **3.** Anmeldung / Login: wie für GIBZ Mediathekskonto

Benutzernummer: 6- bzw. 12-stellige Nummer der GIBZ Card oder des Mediatheksausweises mit Barcode oder die bei uns registrierte E-Mailadresse (meist <u>hmuster@gibz.ch</u> oder <u>hmuster@online.gibz.ch</u>) PW: wenn nicht mehr bekannt, bitte bei GIBZ-Mediathek nachfragen

| Benutzernummer | Benutzernummer |  |
|----------------|----------------|--|
| Passwort       | Passwort       |  |
| Login          |                |  |

## **4.** Nutzung

Im Browser können die e-Thek-Angebote ohne weitere "Tools" genutzt werden. Fürs Lesen/Hören am Handy/Tablet braucht es die Onleihe-App (gratis)

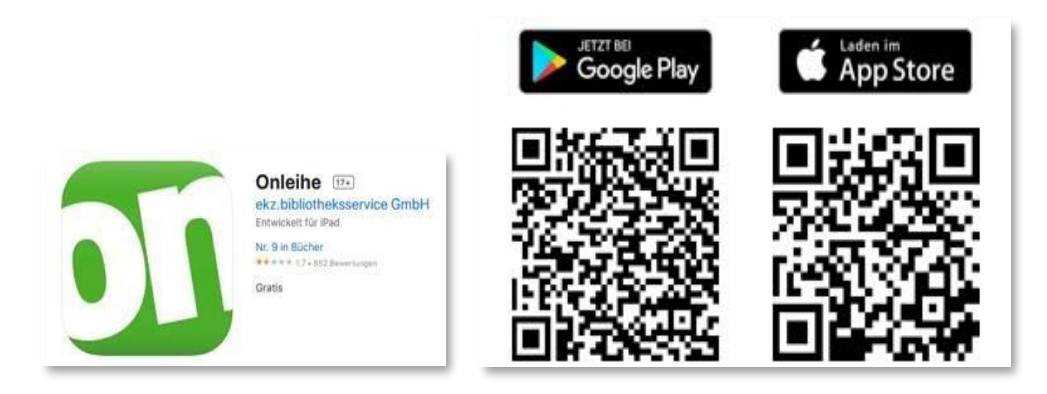

Selbstverständlich können die e-Thek-Medien (deutsche und englische Titel) auch direkt in unserem Online-Katalog <u>www.winmedio.net</u> der GIBZ Mediathek recherchiert, genutzt oder vorgemerkt werden.

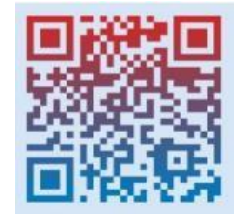

Bei einer Suche (hier nach *Beobachter*) werden die **Treffer der e-Thek** entweder rechts oben im Feld e-Thek angezeigt und können dort angeklickt werden oder sie erscheinen in der Terfferliste mit dem Vermerk e-thek (vgl. zweiten Titel)

| Ergebnisse 1-3                                                                  | von 3                                                                                                    | Datum 🗸 🌓       | e-Thek<br>eBook (1)                                                 |
|---------------------------------------------------------------------------------|----------------------------------------------------------------------------------------------------|-----------------|---------------------------------------------------------------------|
| <text><section-header><section-header></section-header></section-header></text> | Winistörfer, Norbert<br>Ich mache mich selbständig<br>von der Geschäftsidee zur erfolgreichen Firmengründung<br>Norbert Winistörfer ; Herausgeber: Die Schweizerische<br>Beobachter<br>in Zusammenarbeit mit der Handelszeitung<br>16., aktualisierte Auflage<br>Zürich : Beobachter-Edition, 2020<br>(Beobachter-Praxis)<br>ISBN / EAN : 978-3-03875-203-5<br>Standort: 658.1 | Sachliteratur • | Medienart<br>Sachliteratur (2)<br>ErschJahr<br>2020 (1)<br>2017 (2) |
|                                                                                 | Ich mache mich selbständig<br>von der Geschäftsidee zur erfolgreichen Firmengründung ; Ein<br>Ratgeber aus der <mark>Beobachter</mark> -Praxis<br>Norbert Winistörfer<br>Beobachter-Edition, 2017<br>ISBN / EAN : 978-3-03875-098-7                                                                                                    | eBook •         |                                                                     |

# 5. Reservation / Vormerkung

Es kommt vor, dass auch ein **eBook nicht verfügbar** ist, weil alle vorhandenen Lizenzen «ausgeliehen» (besetzt) sind. In diesem Fall kann ein Titel über den entsprechenden Button reserviert werden:

| Status | Ausgeliehen bis 29.06.2022       |  |
|--------|----------------------------------|--|
|        | Titel ist nur digital verfügbar! |  |
|        | Ansicht in digitaler Bibliothek  |  |
|        | Reservieren                      |  |

Auch bei **Zeitschriften/eMagazine & Zeitungen/ePaper** können alle vorhandenen Exemplare bzw. Lizenzen besetzt sein, da dort die Lesezeit beschränkt ist, wird ein sogenannter Vormerker gesetzt

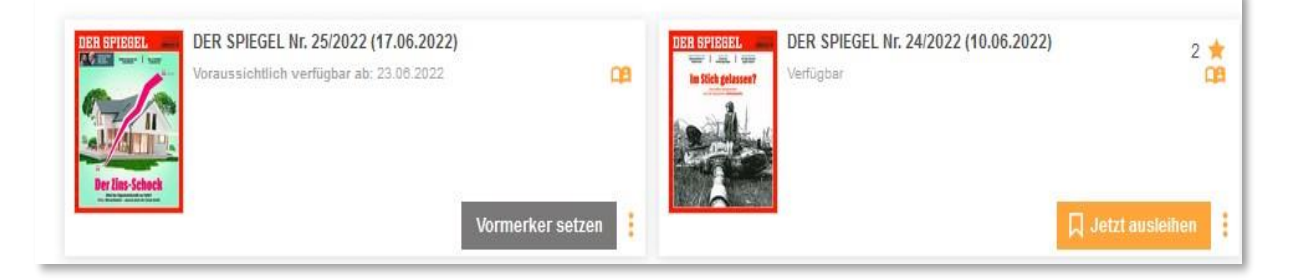

#### >>> In beiden Fällen wird man per Mail informiert, wenn der Titel bereit ist:

Von: Mediathek GIBZ Gewerblich-industrielles Bildungszentrum Zug <<u>e-thek@bibliothek-digital.de</u>> Datum: 16. Juni 2022 um 01:51:58 MESZ An: hmuster@gibz.ch

Betreff: Ihre Reservierung: "XYZ"

Sehr geehrte Nutzerin, sehr geehrter Nutzer der e-Thek – Onleihe, der vorbestellte Titel "XYZ" ist nun verfügbar und liegt in Ihrem Medienkonto unter der Rubrik "Meine Vormerkungen" 48 Stunden für Sie zur Ausleihe bereit. Sie haben folgende Möglichkeiten zur Nutzung:

1. über Ihre Onleihe-App

2. oder diesen Link: http://e-thek-zh.onleihe.com/e-thek/frontend/myBib,0-0-0-100-0-0-0-0-0-0.html

Wir wünschen Ihnen viel Freude damit.

# 6. Weitere allgemeine Infos & Support-Links

Aktueller Bestand e-Thek (Dez. 2022)

e-Thek eBook (8683) eAudio (1004) eMagazin (92)

Hilfelinks: https://hilfe.onleihe.de/site/on

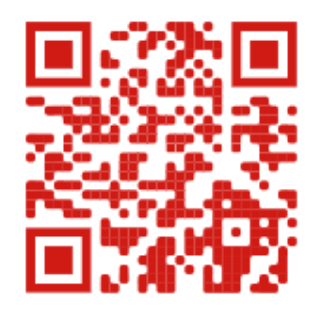

https://www.youtube.com/watch?v=t5tJ1YOLeLk (Erklärvideo des Bildungszentrums Zürichsee BZZ)

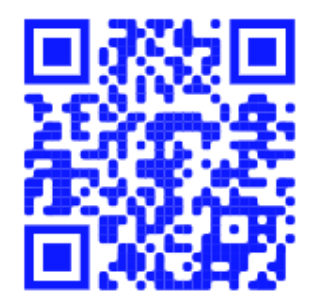

Kanton Zug